# Paramètres sans fil de base sur le routeur VPN CVR100W

# Objectif

Un réseau local sans fil (WLAN) utilise la communication radio pour connecter des périphériques sans fil à un réseau local. Par exemple, un point d'accès Wi-Fi dans un café. Les réseaux sans fil sont utiles car ils réduisent les coûts de câblage et sont faciles à configurer.

Cet article explique comment configurer les paramètres sans fil de base sur le routeur VPN CVR100W, qui inclut la configuration de la sécurité du réseau. Pour connaître les paramètres sans fil avancés, reportez-vous à l'article <u>Configuration sans fil avancée sur le</u> <u>routeur VPN CVR100W</u>.

# Périphérique applicable

Routeur VPN · CVR100W

# Version du logiciel

•1.0.1.19

# Configuration des paramètres de base

# Paramètres généraux

Étape 1. Connectez-vous à l'utilitaire de configuration Web et choisissez **Wireless > Basic Settings**. La page *Basic Settings* s'ouvre :

| 3010:                    |                                          |                                                                      |                | En:                                                                | able                                                                   |     |                          |                |                    |    |
|--------------------------|------------------------------------------|----------------------------------------------------------------------|----------------|--------------------------------------------------------------------|------------------------------------------------------------------------|-----|--------------------------|----------------|--------------------|----|
| i-Fi Power:              |                                          |                                                                      |                | 100%                                                               | b 💌                                                                    |     |                          |                |                    |    |
| ireless Netv             | vork Mode:                               |                                                                      |                | B/G/N                                                              | I-Mixed 💌                                                              |     |                          |                |                    |    |
| Wireless Band Selection: |                                          |                                                                      |                | 20M                                                                | IHz 🔘 20/40MHz                                                         |     |                          |                |                    |    |
| Wireless Channel:        |                                          |                                                                      | Auto           | •                                                                  |                                                                        |     |                          |                |                    |    |
| Manageme                 |                                          |                                                                      |                |                                                                    |                                                                        |     |                          |                |                    |    |
|                          |                                          |                                                                      |                |                                                                    |                                                                        |     |                          |                |                    |    |
| managerin                | SILVEAN.                                 |                                                                      |                |                                                                    |                                                                        |     |                          |                |                    |    |
| APSD (WMI                | I Power Save):                           |                                                                      |                | En:                                                                | able                                                                   |     |                          |                |                    |    |
| APSD (WMI<br>Wireless Ta | I Power Save):                           |                                                                      |                | En:                                                                | able                                                                   |     |                          |                |                    | _  |
| APSD (WMI<br>Nireless Ta | I Power Save):<br>ble<br>Enable SSID     | SSID Name                                                            | SSID Broadcast | Security Mode                                                      | able<br>MAC Filter                                                     | CSC | VLAN                     | SSID Isolation | WMM                | WP |
| APSD (WMM<br>Nireless Ta | I Power Save):<br>ble<br>Enable SSID     | SSID Name<br>Cisco-4D61                                              | SSID Broadcast | Security Mode<br>WPA2-Personal                                     | able<br>MAC Filter<br>Disabled                                         | CSC | VLAN<br>1                | SSID Isolation | WMM<br>V           | WP |
| APSD (WMM<br>Nireless Ta | I Power Save):<br>ble<br>Enable SSID     | SSID Name<br>Cisco-4D61<br>cisco-SSID2                               | SSID Broadcast | Security Mode<br>WPA2-Personal<br>Disabled                         | Able<br>MAC Filter<br>Disabled<br>Disabled                             |     | VLAN<br>1<br>1           | SSID Isolation | WMM<br>V           | WP |
| APSD (WMI                | I Power Save):<br>ble<br>Enable SSID     | SSID Name<br>Cisco-4D61<br>cisco-SSID2<br>cisco-SSID3                | SSID Broadcast | Security Mode<br>WPA2-Personal<br>Disabled<br>Disabled             | MAC Filter<br>Disabled<br>Disabled<br>Disabled                         |     | VLAN<br>1<br>1<br>1      | SSID Isolation | WMM<br>V<br>V      | WP |
| APSD (WMI                | I Power Save):<br>ble<br>Enable SSID<br> | SSID Name<br>Cisco-4D61<br>cisco-SSID2<br>cisco-SSID3<br>cisco-guest | SSID Broadcast | Security Mode<br>WPA2-Personal<br>Disabled<br>Disabled<br>Disabled | MAC Filter<br>Disabled<br>Disabled<br>Disabled<br>Disabled<br>Disabled |     | VLAN<br>1<br>1<br>1<br>3 | SSID Isolation | WMM<br>V<br>V<br>V | WP |

Étape 2. Cochez la case Activer dans le champ Radio pour activer la radio sans fil.

Étape 3. Dans la liste déroulante Wi-Fi Power (Alimentation Wi-Fi), sélectionnez

l'alimentation wi-fi. Cette alimentation wi-fi contrôle la puissance de l'émetteur de la radio wifi. Cette fonctionnalité est utile pour réduire ou augmenter la portée du signal. Cette fonction est utilisée pour économiser l'énergie.

·100 % — Cette option active une puissance d'émetteur radio de 100 %.

·50 % : cette option permet d'activer une puissance d'émission radio de 50 %.

Étape 4. Dans la liste déroulante Wireless Network Mode (Mode réseau sans fil), sélectionnez le mode sans fil. Cette option est basée sur les fonctionnalités sans fil des périphériques du réseau.

·B/G/N-Mixed : le réseau se compose d'un mélange de périphériques sans fil B, G et N.

·B-Only : le réseau se compose uniquement de périphériques sans fil B.

·G-Only : le réseau se compose uniquement de périphériques sans fil G.

·N-Only : le réseau se compose uniquement de périphériques sans fil N.

·B/G-Mixed : le réseau se compose d'un mélange de périphériques sans fil B et G.

·G/N Mixed : le réseau se compose d'un mélange de périphériques sans fil G et sans fil N.

Étape 5. Si le mode réseau se compose de périphériques sans fil N, cliquez sur la case d'option correspondant à la bande passante souhaitée du signal sans fil dans le champ Wireless Band Selection (Sélection de bande sans fil). La bande passante supérieure indique la plus grande quantité de données que le signal peut transporter.

·20 MHz : fréquence standard d'un signal sans fil.

·20/40 MHz : utilise automatiquement un signal de 20 MHz et de 40 MHz. Un signal de 40 MHz fournit plus de bande passante, mais est susceptible d'être plus interférencé. Cette option n'est utilisée que si les périphériques sans fil connectés sont compatibles avec la fréquence 40 MHz.

Étape 6. Dans la liste déroulante Wireless Channel (Canal sans fil), sélectionnez un canal sans fil pour la radio. Sélectionnez un canal qui n'est pas actuellement utilisé par les réseaux voisins. Si plusieurs radios utilisent le même canal, des interférences peuvent se produire.

Étape 7. Dans la liste déroulante AP Management VLAN, sélectionnez le VLAN de gestion. Le VLAN de gestion est le VLAN utilisé pour la gestion des périphériques à partir d'un emplacement distant.

Étape 8. (Facultatif) Pour activer la livraison automatique non planifiée de l'alimentation (U-APSD), cochez la case **Activer** dans le champ U-APSD. U-APSD est une fonctionnalité qui permet à la radio de conserver de l'énergie. Cependant, U-APSD peut réduire les performances de débit de la radio.

Étape 9. Click Save.

# Modifier la table sans fil

Étape 1. Cochez la case du réseau à modifier dans le tableau Wireless.

| V | Vireless Tabl | e                |                       |                |                |            |          |        |                |              |          |
|---|---------------|------------------|-----------------------|----------------|----------------|------------|----------|--------|----------------|--------------|----------|
|   |               | Enable SSID      | SSID Name             | SSID Broadcast | Security Mode  | MAC Filter | CSC      | VLAN   | SSID Isolation | WMM          | WPS      |
|   | <b>V</b>      | <b>V</b>         | Cisco-4D61            | <b>V</b>       | WPA2-Personal  |            |          |        |                | <b>V</b>     | <b>V</b> |
| Γ |               |                  | cisco-SSID2           |                | Disabled       | Disabled   |          | 1      |                | <b>V</b>     |          |
|   |               |                  | cisco-SSID3           |                | Disabled       | Disabled   |          | 1      |                | $\checkmark$ |          |
|   |               |                  | cisco-guest           |                | Disabled       | Disabled   |          | 3      | <b>V</b>       | <b>V</b>     |          |
|   | Edit          | Edit Security Mo | de Edit MAC Filtering | Time of Day A  | ccess Edit Gue | est Net    | Edit CSC | Edit W | (PS            |              |          |

Étape 2. Cliquez sur Modifier pour modifier le réseau spécifié.

Étape 3. Cochez la case **Enable SSID** pour activer le réseau. SSID (Service Set Identifier) est le nom du réseau sans fil.

Étape 4. Dans le champ SSID Name, saisissez le nom du réseau. Tous les périphériques du réseau utilisent ce SSID pour communiquer entre eux.

Étape 5. Cochez la case **SSID Broadcast** pour activer la diffusion sans fil. Lorsque la diffusion SSID est activée, la disponibilité du routeur VPN CVR100W est annoncée aux périphériques sans fil voisins.

Étape 6. (Facultatif) Pour modifier le mode de sécurité, référez-vous à Modifier le mode de sécurité.

Étape 7. (Facultatif) Pour modifier le filtre MAC, référez-vous à Modifier le filtrage MAC.

Étape 8. (Facultatif) Pour activer Cisco Simple Connect (CSC), cochez la case **CSC**. CSC facilite la configuration d'un réseau sans fil et permet une connexion facile des périphériques sans fil au réseau. Le périphérique sans fil utilise CSC pour obtenir le SSID et le mot de passe du réseau, ce qui permet une connexion automatique au réseau. Pour modifier le CSC, reportez-vous à Modifier le CSC.

**Note:** Le VLAN de Cisco Simple Connect ne peut pas être identique au VLAN actuel ou d'un autre SSID.

Étape 9. Dans la liste déroulante VLAN, sélectionnez le VLAN associé au réseau.

Étape 10. Cochez la case **Isolation SSID** pour empêcher les périphériques du réseau spécifié de communiquer entre eux.

Étape 11. Cochez **WMM** pour activer le mode WMM (Wi-Fi Multimedia) sur le réseau. WMM est utilisé pour améliorer la diffusion multimédia en continu sur des périphériques sans fil. Une priorité plus élevée est accordée au trafic multimédia envoyé via une connexion sans fil lorsque WMM est activé.

Étape 12. Cochez **WPS** pour affecter le réseau spécifié en tant que réseau WPS (Wi-Fi Protected Setup). WPS est une fonctionnalité qui permet une configuration réseau facile et sécurisée. Cette fonctionnalité permet aux périphériques de se connecter facilement au réseau.

**Note:** Pour configurer WPS sur le routeur VPN CVR100W, reportez-vous à l'article <u>WiFi</u> <u>Protected Setup (WPS) sur le routeur VPN CVR100W</u>.

Étape 13. Click Save.

#### Modifier le mode de sécurité

Étape 1. Cochez la case du réseau à modifier dans le tableau Wireless.

| Wireless Table | e                |                      |                 |               |            |          |        |                |              |     |
|----------------|------------------|----------------------|-----------------|---------------|------------|----------|--------|----------------|--------------|-----|
|                | Enable SSID      | SSID Name            | SSID Broadcast  | Security Mode | MAC Filter | CSC      | VLAN   | SSID Isolation | WMM          | WPS |
| <b>V</b>       | <b>V</b>         | Cisco-4D61           | <u>V</u>        | WPA2-Personal |            |          |        |                | <b>V</b>     | V   |
|                |                  | cisco-SSID2          |                 | Disabled      | Disabled   |          | 1      |                | V            |     |
|                |                  | cisco-SSID3          |                 | Disabled      | Disabled   |          | 1      |                | $\checkmark$ |     |
|                |                  | cisco-guest          | 1               | Disabled      | Disabled   |          | 3      |                | <b>V</b>     |     |
| Edit           | Edit Security Mo | de Edit MAC Filterin | g Time of Day A | ccess Edit Gu | estNet     | Edit CSC | Edit W | PS             |              |     |

Étape 2. Cliquez sur **Modifier le mode de sécurité** pour modifier la sécurité du réseau spécifié. La page *Paramètres de sécurité* s'affiche.

|     | Security Setting | gs                                                     |
|-----|------------------|--------------------------------------------------------|
|     | Select SSID:     | Cisco-4D61 -                                           |
|     | Security Mode:   | WPA2-Personal                                          |
|     | Encryption:      | WEP                                                    |
|     | Security Key:    | WPA-Personal<br>WPA-Enterprise<br>WPA2-Personal        |
|     | Show Password:   | WPA2-Personal Mixed<br>WPA2-Enterprise                 |
|     | Key Renewal:     | WPA2-Enterprise Mixed ange: 600 - 7200, Default: 3600) |
| l l |                  |                                                        |
| l   | Save             | ancel Back                                             |
|     |                  |                                                        |

Étape 3. (Facultatif) Pour modifier le SSID pour lequel vous souhaitez configurer la sécurité, sélectionnez le SSID souhaité dans la liste déroulante Sélectionner le SSID.

Étape 4. Dans la liste déroulante Security Mode, sélectionnez le mode de sécurité à configurer.

·Disable Security - Cette option désactive la sécurité sur le routeur VPN CVR100W.

•<u>WEP Security</u> — WEP (Wired Equivalent Privacy) est un algorithme utilisé pour sécuriser un réseau sans fil. WEP est utilisé pour fournir une méthode de cryptage de base moins sécurisée que WPA. WEP est utilisé lorsque les périphériques réseau connectés ne prennent pas en charge WPA.

•<u>WPA-Personal Security</u> - Wi-Fi Protected Access (WPA) est une norme de sécurité pour les réseaux sans fil. WPA-Personal est une version de WPA qui est utilisée pour les réseaux composés de quelques utilisateurs. WPA-Personal (WPA personnel) fournit une clé partagée que chaque utilisateur utilise pour accéder au réseau sans fil. WPA a été introduit avec les méthodes de cryptage de clé TKIP (Temporal Key Integrity Protocol) et AES (Advanced Encryption Standard).

•<u>WPA-Enterprise Security</u> - WPA-Enterprise est une version de WPA recommandée pour un réseau composé de nombreux utilisateurs. L'authentification pour accéder au réseau est contrôlée par un serveur RADIUS. Chaque utilisateur connecté reçoit une clé unique pour accéder au réseau sans fil. WPA a été introduit avec les méthodes de cryptage de clé TKIP (Temporal Key Integrity Protocol) et AES (Advanced Encryption Standard).

•<u>WPA2-Personal Security</u> —WPA2 est une amélioration de WPA et fournit plus de sécurité que WPA. WPA2-Personal (WPA2 personnel) est une version de WPA2 utilisée pour les réseaux avec peu d'utilisateurs. WPA2-Personal est plus sécurisé que WPA2-Personal Mixed. WPA2-Personal (WPA2 personnel) fournit une clé partagée que chaque utilisateur utilise pour accéder au réseau sans fil.

•<u>WPA2-Personal Mixed Security</u> — WPA2-Personal Mixed est une version de WPA2 qui est utilisée pour les réseaux avec peu d'utilisateurs. WPA2-Personal Mixed prend en charge la rétrocompatibilité pour les périphériques plus anciens qui ne peuvent pas utiliser WPA2. WPA2-Personal Mixed est une connexion moins sécurisée.

•<u>WPA2-Enterprise Security</u> — WPA2-Enterprise est une version de WPA2 qui est utilisée pour les réseaux avec de nombreux utilisateurs. WPA2-Enterprise est plus sécurisé que WPA2-Enterprise Mixed. L'authentification utilisée pour obtenir l'accès est contrôlée par un serveur RADIUS. Cela signifie que chaque utilisateur connecté se verra attribuer une clé unique pour accéder au réseau sans fil.

•<u>WPA2-Enterprise Mixed Security</u> — WPA2-Enterprise Mixed est une version de WPA2 utilisée pour les réseaux avec de nombreux utilisateurs. WPA2-Enterprise Mixed prend en charge la rétrocompatibilité pour les périphériques plus anciens qui ne peuvent pas utiliser WPA2. WPA2-Enterprise Mixed fournit une connexion moins sécurisée que WPA2-Enterprise. L'authentification utilisée pour obtenir l'accès est contrôlée par un serveur RADIUS. Cela signifie que chaque utilisateur connecté se verra attribuer une clé unique pour accéder au réseau sans fil.

#### Désactiver la sécurité

La sécurité sans fil peut être désactivée sur le routeur VPN CVR100W pour faciliter l'utilisation lors de la configuration des réseaux de test.

| Security Set   | tings        |
|----------------|--------------|
| Select SSID:   | Cisco-4D61 💌 |
| Security Mode: | Disabled     |
| Save           | Cancel Back  |

Note: Il n'est pas recommandé de désactiver la sécurité.

Étape 1. Dans la liste déroulante Security Mode, sélectionnez **Disabled**. La sécurité est désactivée pour le réseau sans fil.

Étape 2. Click Save.

### Configuration de la sécurité WEP

| Security Settings    | 5                                    |
|----------------------|--------------------------------------|
| Select SSID:         | Cisco-4D61 💌                         |
| Security Mode:       | WEP                                  |
| Authentication Type: | Open System 💌 (Default: Open System) |
| Encryption:          | 10/64-bit(10 hex digits)             |
| Passphrase:          | Passphrase1 Generate                 |
| Key 1:               |                                      |
| Key 2:               |                                      |
| Key 3:               |                                      |
| Key 4:               |                                      |
| TX Key:              | 1 💌                                  |
| Show Password:       |                                      |
| Save Can             | cel Back                             |

Étape 1. Dans la liste déroulante Security Mode, sélectionnez WEP.

Étape 2. Dans la liste déroulante Authentication Type, sélectionnez un type d'authentification pour le réseau sans fil.

·système ouvert : tout périphérique réseau peut s'associer au point d'accès, mais la clé WEP est nécessaire pour transmettre le trafic via le point d'accès.

·Shared Key : une clé WEP est nécessaire pour s'associer au point d'accès. Il est également utilisé pour acheminer le trafic via le point d'accès.

Étape 3. Dans la liste déroulante Encryption (Cryptage), sélectionnez une méthode de cryptage pour la clé WEP.

·10/64 bits (10 chiffres hexadécimaux) : fournit une clé 40 bits.

·26/128 bits (26 chiffres hexadécimaux) : fournit une clé 104 bits. Cette option est plus sécurisée.

Étape 4. Dans le champ Passphrase (Phrase de passe), saisissez une phrase de passe supérieure à huit caractères. Une phrase de passe est utile pour faciliter la mémorisation des paramètres de sécurité du réseau.

Étape 5. Cliquez sur **Generate** pour créer des clés dans les champs Key 1, Key 2, Key 3 et Key 4.

Note: Vous pouvez également saisir manuellement des clés dans les champs Key 1, Key 2,

Key 3 et Key 4.

Étape 6. Dans la liste déroulante TX Key (Clé de transmission), sélectionnez la clé que les utilisateurs doivent saisir pour accéder au réseau sans fil.

Étape 7. (Facultatif) Cochez la case **Afficher le mot de passe** pour afficher les chaînes de caractères des clés.

Étape 8. Click Save.

### Configuration de la sécurité WPA-Personal

| Security Settir | ngs                                             |
|-----------------|-------------------------------------------------|
| Select SSID:    | Cisco-4D61                                      |
| Security Mode:  | WPA-Personal                                    |
| Encryption:     | AES                                             |
| Security Key:   | d7hk-8x4l-82rx Very Strong                      |
| Show Password:  | V                                               |
| Key Renewal:    | 3600 Seconds (Range: 600 - 7200, Default: 3600) |
| Save C          | ancel Back                                      |

Étape 1. Dans la liste déroulante Security Mode, sélectionnez WPA-Personal.

Étape 2. Dans la liste déroulante Encryption (Cryptage), sélectionnez une méthode de cryptage pour la clé WPA.

•TKIP/AES : cette option est sélectionnée lorsque les périphériques connectés au réseau sans fil ne prennent pas tous en charge AES.

·AES : cette option est préférable si tous les périphériques connectés au réseau sans fil prennent en charge AES.

Étape 3. Saisissez une clé de sécurité dans le champ Security Key. La clé de sécurité est une phrase de passe composée de lettres et de chiffres. Les périphériques utilisent la clé de sécurité pour se connecter au réseau.

Étape 4. (Facultatif) Pour afficher la chaîne de caractères de la clé, cochez la case **Afficher le mot de passe**.

Étape 5. Dans le champ Key Renewal (Renouvellement de clé), saisissez la durée en secondes pendant laquelle le routeur VPN CVR100W utilise la clé avant d'en générer une nouvelle.

Étape 6. Click Save.

#### Configuration de la sécurité WPA-Enterprise

|   | Security Setti | ngs                                             |
|---|----------------|-------------------------------------------------|
|   | Select SSID:   | Cisco-4D61                                      |
|   | Security Mode: | WPA-Enterprise                                  |
|   | Encryption:    | AES                                             |
|   | RADIUS Server: | 192 . 168 . 1 . 220 (Hint: 192.168.1.200)       |
|   | RADIUS Port:   | 1812 (Range: 1 - 65535, Default: 1812)          |
|   | Shared Key:    | SharedKey1                                      |
|   | Key Renewal:   | 3600 Seconds (Range: 600 - 7200, Default: 3600) |
| 1 | Save           | Cancel Back                                     |

Étape 1. Dans la liste déroulante Security Mode, sélectionnez WPA-Enterprise.

Étape 2. Dans la liste déroulante Encryption (Cryptage), sélectionnez une méthode de cryptage pour la clé WPA.

•TKIP/AES : cette option est sélectionnée lorsque les périphériques connectés au réseau sans fil ne prennent pas tous en charge AES.

·AES : cette option est préférable si tous les périphériques connectés au réseau sans fil prennent en charge AES.

Étape 3. Dans le champ RADIUS Server, saisissez l'adresse IP du serveur RADIUS.

Étape 4. Dans le champ Port RADIUS, saisissez le numéro de port utilisé pour accéder au serveur RADIUS.

Étape 5. Dans le champ Shared Key (Clé partagée), saisissez la clé prépartagée pour les utilisateurs sans fil. Une clé pré-partagée est une clé utilisée par tous les utilisateurs. La fonction de clé pré-partagée est une fonction de sécurité ajoutée.

Étape 6. Dans le champ Key Renewal (Renouvellement de clé), saisissez la durée en secondes pendant laquelle le routeur VPN CVR100W utilise la clé avant d'en générer une nouvelle.

Étape 7. Click Save.

Configuration de la sécurité mixte WPA2-Personal/WPA2-Personal

| Security Settin | igs                                             |
|-----------------|-------------------------------------------------|
| Select SSID:    | Cisco-4D61                                      |
| Security Mode:  | WPA2-Personal Mixed                             |
| Encryption:     | TKIP + AES                                      |
| Security Key:   | d7hk-8x4l-82rx Very Strong                      |
| Show Password:  | $\checkmark$                                    |
| Key Renewal:    | 3600 Seconds (Range: 600 - 7200, Default: 3600) |
| Save C          | cancel Back                                     |

Étape 1. Dans la liste déroulante Security Mode, sélectionnez **WPA2-Personal** ou **WPA2-Personal Mixed**.

**Note:** WPA2-Personal (WPA2 personnel) est utilisé lorsque tous les périphériques du réseau sans fil prennent en charge AES. WPA2-Personal Mixed est utilisé lorsque les périphériques du réseau ne prennent pas tous en charge AES. Le type de chiffrement utilisé par la méthode de sécurité s'affiche dans le champ Encryption (Cryptage).

Étape 2. Dans le champ Security Key, saisissez une clé de sécurité. La clé de sécurité est une phrase de passe composée de lettres et de chiffres. Les périphériques utilisent la clé de sécurité pour se connecter au réseau.

Étape 3. (Facultatif) Pour afficher les chaînes de caractères de la clé, cochez la case **Afficher le mot de passe**.

Étape 4. Dans le champ Key Renewal (Renouvellement de clé), saisissez la durée en secondes pendant laquelle le routeur VPN CVR100W utilise la clé avant d'en générer une nouvelle.

Étape 5. Click Save.

Configuration de la sécurité mixte WPA2-Enterprise/WPA2-Enterprise

| 3.07 | Security Setti | ngs                                             |
|------|----------------|-------------------------------------------------|
|      | Select SSID:   | Cisco-4D61                                      |
|      | Security Mode: | WPA2-Enterprise Mixed 💌                         |
|      | Encryption:    | TKIP + AES                                      |
|      | RADIUS Server: | 192 . 168 . 1 . 220 (Hint: 192.168.1.200)       |
|      | RADIUS Port:   | 1812 (Range: 1 - 65535, Default: 1812)          |
|      | Shared Key:    | Sharedkey1                                      |
|      | Key Renewal:   | 3600 Seconds (Range: 600 - 7200, Default: 3600) |
|      | Save           | Cancel Back                                     |

Étape 1. Dans la liste déroulante Security Mode, sélectionnez WPA2-Enterprise ou WPA2-Enterprise Mixed.

**Note:** WPA2-Enterprise est utilisé lorsque tous les périphériques du réseau sans fil prennent en charge AES. WPA2-Enterprise Mixed est utilisé lorsque les périphériques du réseau ne prennent pas tous en charge AES. Le type de chiffrement utilisé par la méthode de sécurité s'affiche dans le champ Encryption (Cryptage).

Étape 2. Dans le champ RADIUS Server, saisissez l'adresse IP du serveur RADIUS.

Étape 3. Dans le champ Port RADIUS, saisissez le numéro de port utilisé pour accéder au serveur RADIUS.

Étape 4. Dans le champ Shared Key (Clé partagée), saisissez la clé prépartagée pour les utilisateurs sans fil. Une clé pré-partagée est une clé utilisée par tous les utilisateurs. La fonction de clé pré-partagée est une fonction de sécurité ajoutée.

Étape 5. Dans le champ Key Renewal (Renouvellement de clé), saisissez la durée en secondes pendant laquelle le routeur VPN CVR100W utilise la clé avant d'en générer une nouvelle.

Étape 6. Click Save.

#### Modifier le filtrage MAC

Le filtrage MAC est utilisé pour autoriser ou refuser l'accès au réseau sans fil en fonction de l'adresse MAC du périphérique de connexion.

| E | Basic Settin   | gs               |                        |                |               |                |          |        |                |     |          |
|---|----------------|------------------|------------------------|----------------|---------------|----------------|----------|--------|----------------|-----|----------|
|   | Radio:         |                  |                        |                | 🗹 Ena         | able           |          |        |                |     |          |
|   | Wi-Fi Power:   |                  |                        |                | 100%          |                |          |        |                |     |          |
|   | Wireless Netwo | ork Mode:        |                        |                | B/G/N         | I-Mixed 💌      |          |        |                |     |          |
|   | Wireless Band  | Selection:       |                        |                | 20M           | 1Hz 🔘 20/40MHz |          |        |                |     |          |
|   | Wireless Chanr | nel:             |                        |                | Auto          | -              |          |        |                |     |          |
|   | AP Managemen   | nt VLAN:         |                        |                | 1 💌           |                |          |        |                |     |          |
|   | U-APSD (WMM I  | Power Save):     |                        |                | 🗖 Ena         | able           |          |        |                |     |          |
|   | Wireless Tabl  | le               |                        |                |               |                |          |        |                |     |          |
|   |                | Enable SSID      | SSID Name              | SSID Broadcast | Security Mode | MAC Filter     | CSC      | VLAN   | SSID Isolation | WMM | WPS      |
|   |                |                  | Cisco-4D61             | <b>.</b>       | WPA2-Personal | Disabled       |          |        |                |     | <b>V</b> |
|   |                |                  | cisco-SSID2            |                | Disabled      | Disabled       |          | 1      |                | 1   |          |
|   |                |                  | cisco-SSID3            |                | Disabled      | Disabled       |          | 1      |                | 1   |          |
|   |                |                  | cisco-guest            | 1              | Disabled      | Disabled       |          | 3      | <b>V</b>       | 1   |          |
|   | Edit           | Edit Security Me | ode Edit MAC Filtering | Time of Day A  | ccess Edit Gu | est Net        | Edit CSC | Edit W | PS             |     |          |
|   |                |                  |                        |                |               |                | ,        |        |                |     |          |
|   | Save           | Cancel           |                        |                |               |                |          |        |                |     |          |

Étape 1. Cochez la case du réseau à modifier.

Étape 2. Cliquez sur **Edit MAC Filtering** pour créer une liste de contrôle d'accès MAC pour le réseau spécifié. La page *Wireless MAC Filter* s'ouvre :

| D Name.                        | Cisco-4D61                     |    |
|--------------------------------|--------------------------------|----|
| eless MAC Filtering:           | C Enable                       |    |
| nnection Control               |                                |    |
| Prevent PCs listed below from  | ccessing the wireless network. |    |
| Permit PCs listed below to acc | ss the wireless network.       |    |
| Show Client List               |                                |    |
|                                |                                |    |
| IAC Address Table              |                                |    |
| 1 1A:2B:3C:4D:5E:6F            | 12                             | 23 |
| 2                              | 13                             | 24 |
| 3                              | 14                             | 25 |
| 4                              | 15                             | 26 |
| ;                              | 16                             | 27 |
| 3                              | 17                             | 28 |
| 7                              | 18                             | 29 |
| 3                              | 19                             | 30 |
| )                              | 20                             | 31 |
|                                | 21                             | 32 |
|                                |                                |    |

Étape 3. Cochez **Enable** pour activer le filtrage MAC sur le réseau.

Étape 4. Sélectionnez la case d'option correspondant au type de liste souhaité dans le champ Connection Control.

·Prevent PCs : empêche les ordinateurs dotés des adresses MAC répertoriées d'accéder au réseau.

·Permit PCs : permet aux ordinateurs dotés des adresses MAC répertoriées d'accéder au réseau.

Étape 5. Dans la table d'adresses MAC, saisissez les adresses MAC souhaitées.

Étape 6. Click Save.

# Accès à l'heure du jour

La fonction Accès à l'heure du jour permet d'autoriser l'accès aux utilisateurs en fonction d'un planning configuré.

| Wireless Tal | ble              |                        |                |               |            |          |        |                |          |     |
|--------------|------------------|------------------------|----------------|---------------|------------|----------|--------|----------------|----------|-----|
|              | Enable SSID      | SSID Name              | SSID Broadcast | Security Mode | MAC Filter | CSC      | VLAN   | SSID Isolation | WMM      | WPS |
| <b>V</b>     | <b>V</b>         | Cisco-4D61             | <b>V</b>       | WPA2-Personal |            |          |        |                | <b>V</b> | 7   |
|              |                  | cisco-SSID2            |                | Disabled      | Disabled   |          | 1      |                | V        |     |
|              |                  | cisco-SSID3            |                | Disabled      | Disabled   |          | 1      |                | V        |     |
|              |                  | cisco-guest            | $\checkmark$   | Disabled      | Disabled   |          | 3      | $\checkmark$   | <b>V</b> |     |
| Edit         | Edit Security Mo | ode Edit MAC Filtering | Time of Day A  | ccess Edit Gu | lest Net   | Edit CSC | Edit V | /PS            |          |     |

Étape 1. Cochez la case du réseau à modifier.

Étape 2. Cliquez sur **Accès à l'heure du jour** pour configurer quand les utilisateurs peuvent accéder au réseau spécifié. La page *Accès à l'heure du jour* s'ouvre :

| Time of Day Access |                                         |  |  |  |  |  |  |  |
|--------------------|-----------------------------------------|--|--|--|--|--|--|--|
| ſ                  | Add / Edit Access Point Configuration   |  |  |  |  |  |  |  |
|                    | Active Time: 📝 Enable                   |  |  |  |  |  |  |  |
|                    | Start Time: 03 - Hours 0 - Minutes AM - |  |  |  |  |  |  |  |
|                    | Stop Time: 12 - Hours 0 - Minutes AM -  |  |  |  |  |  |  |  |
|                    |                                         |  |  |  |  |  |  |  |
|                    | Save Cancel Back                        |  |  |  |  |  |  |  |

Étape 3. Cochez **Enable** dans le champ Active Time pour activer l'accès à l'heure du jour pour le réseau.

Étape 4. Dans le champ Start Time (Heure de début), saisissez l'heure à laquelle commence l'accès au réseau.

Étape 5. Dans le champ Stop Time, saisissez l'heure à laquelle l'accès au réseau se termine.

Étape 6. Click Save.

#### Modifier le réseau invité

Un réseau invité est une section d'un réseau conçue pour les utilisateurs temporaires. Permet aux invités d'accéder au réseau sans avoir à exposer les clés Wi-Fi privées. Un réseau invité peut être configuré pour limiter le temps d'accès et l'utilisation de la bande passante d'un utilisateur.

| Basic Settir             | ngs               |                       |                 |                  |            |          |        |                |          |     |
|--------------------------|-------------------|-----------------------|-----------------|------------------|------------|----------|--------|----------------|----------|-----|
| Radio:                   |                   |                       |                 | 🗹 En:            | able       |          |        |                |          |     |
| Wi-Fi Power:             |                   |                       |                 | 100%             |            |          |        |                |          |     |
| Wireless Netw            | ork Mode:         |                       |                 | B/G/N            | I-Mixed 💌  |          |        |                |          |     |
| Wireless Band Selection: |                   |                       |                 | 20MHz ② 20/40MHz |            |          |        |                |          |     |
| Wireless Char            | Wireless Channel: |                       |                 | Auto             |            |          |        |                |          |     |
| AP Manageme              | nt VLAN:          |                       |                 | 1 💌              |            |          |        |                |          |     |
| U-APSD (WMM              | Power Save):      |                       |                 | 🗖 En             | able       |          |        |                |          |     |
| Wireless Tal             | ble               |                       |                 |                  |            |          |        |                |          |     |
|                          | Enable SSID       | SSID Name             | SSID Broadcast  | Security Mode    | MAC Filter | CSC      | VLAN   | SSID Isolation | WMM      | WPS |
|                          | 1                 | Cisco-4D61            | <b>V</b>        | WPA2-Personal    | Disabled   |          | 1      |                | 1        | V   |
|                          |                   | cisco-SSID2           |                 | Disabled         | Disabled   |          | 1      |                | 1        |     |
|                          |                   | cisco-SSID3           |                 | Disabled         | Disabled   |          | 1      |                | 1        |     |
|                          |                   | cisco-guest           |                 | Disabled         | Disabled   |          |        | <b>V</b>       | <b>V</b> |     |
| Edit                     | Edit Security M   | ode Edit MAC Filterin | g Time of Day A | ccess Edit Gu    | est Net    | Edit CSC | Edit V | /PS            |          |     |
| Save                     | Cancel            |                       |                 |                  |            |          |        |                |          |     |

Étape 1. Cliquez sur **Edit Guest Network** pour configurer le réseau invité. La page *Guest Net Settings* s'ouvre :

| Guest Net Name:     | guest        |         |
|---------------------|--------------|---------|
| Guest Password:     | •••••        |         |
| Hide Password:      |              |         |
| Lease Time:         | 120          | Minutes |
| Total Guest Allowed | : 5 <b>-</b> |         |

Étape 2. Dans le champ Guest Password (Mot de passe invité), saisissez un mot de passe que les utilisateurs utiliseront pour accéder au réseau invité.

Étape 3. (Facultatif) Pour masquer le mot de passe sur la page, cochez la case dans le champ Masquer le mot de passe.

Étape 4. Dans le champ Lease Time (Durée du bail), saisissez l'heure en minutes pendant laquelle les utilisateurs sont autorisés à rester connectés au réseau invité.

Étape 5. Dans la liste déroulante Total Guest Allowed, sélectionnez le nombre total d'invités autorisés.

Étape 6. Click Save.

# **Modifier CSC**

CSC facilite la configuration d'un réseau sans fil et permet une connexion facile des périphériques sans fil au réseau. Le périphérique sans fil utilise CSC pour obtenir le SSID et

le mot de passe du réseau, ce qui permet une connexion automatique au réseau.

| wireless rat | ле              |                       |                |               |            |          |      |                |              |     |
|--------------|-----------------|-----------------------|----------------|---------------|------------|----------|------|----------------|--------------|-----|
|              | Enable SSID     | SSID Name             | SSID Broadcast | Security Mode | MAC Filter | CSC      | VLAN | SSID Isolation | WMM          | WPS |
|              | $\checkmark$    | Cisco-4D61            | V              | WPA2-Personal | Disabled   |          | 1    |                | $\checkmark$ | V   |
|              | <u>.</u>        | Cisco-1               | <b>V</b>       | Disabled      | Disabled   | <b>V</b> |      | <b>V</b>       | <b>V</b>     |     |
|              |                 | cisco-SSID3           |                | Disabled      | Disabled   |          | 1    |                | $\checkmark$ |     |
|              |                 | cisco-guest           | <b>V</b>       | Disabled      | Disabled   |          | 3    | $\checkmark$   | <b>V</b>     |     |
| Edit         | Edit Security M | ode Edit MAC Filterin | Ig Time of Day | Access Edit G | uest Net   | Edit CSC | Edit | tWPS           |              |     |

Étape 1. Cochez la case du réseau à modifier.

Étape 2. Cliquez sur Edit CSC pour modifier Cisco Simple Connect.

Étape 3. Cochez la case CSC.

Étape 4. Dans la liste déroulante VLAN, sélectionnez le VLAN utilisé pour CSC.

**Note:** Le VLAN Cisco Simple Connect ne peut pas être identique au VLAN SSID actuel ou autre. Pour créer un nouveau VLAN, reportez-vous à l'article <u>Appartenance VLAN sur le</u> <u>routeur CVR100W</u>.

**Note:** CSC ne peut prendre effet que sur le système de distribution sans fil (WDS) sur SSID1. Reportez-vous à l'article <u>Wireless Distribution System (WDS) sur le routeur</u> <u>CVR100W</u>.

Étape 5. Click Save.